#### Travel Authorization Example 1 (out of state):

A person in your department is traveling to Raton, New Mexico to attend an auxiliary meeting leaving April 20<sup>th</sup> and returning April 23<sup>rd</sup>. Lodging is estimated at \$170/night. The round trip mileage is 210 miles. Dinner was provided on the first night. No travel advance was requested.

Document overview: enter an explanation for the travel. Also, make a note of your Doc Nbr as this will be needed for the TR example.

| Authorization ?               |                                         |              | Doc Nbr: 7006076<br>Initiator: sleaming@colo | St<br>state.edu Cre | tatus: SAVE   |
|-------------------------------|-----------------------------------------|--------------|----------------------------------------------|---------------------|---------------|
|                               |                                         |              | TEM Doc #: T-5836                            | TA St               | tatus: In Pro |
|                               |                                         |              |                                              | [                   | expand all    |
| Document Overview             | ▼ hide                                  | <br>         |                                              |                     |               |
|                               |                                         |              |                                              |                     |               |
| Document Overview             |                                         |              |                                              | L                   |               |
| * Description:                | FENDRICH, CHRISTOPHER E 04/20/2016 RATC | Fundametians | Chris Fendrich is attending an auxiliary     |                     |               |
| Organization Document Number: | T-5836                                  | Explanation: | returning April 23rd.                        |                     |               |
| Financial Document Detail     |                                         |              |                                              | 1                   |               |
| * Bank Cod                    | B 02<br>GENERAL DISBURSEMENTS           |              |                                              | Total Amount:       | : 0.00        |

*Trip Overview – Traveler Section: Next to traveler Lookup click on the magnifying glass. This will allow you to search for the traveler. When you find the traveler click "return value" and the employee information will auto populate.* 

| Trip Overview         | ▼ hide                       |                       |                                     |
|-----------------------|------------------------------|-----------------------|-------------------------------------|
|                       |                              |                       |                                     |
| Traveler Section      |                              |                       |                                     |
| Traveler Lookup:      | 8                            |                       |                                     |
| * Traveler Type Code: | Employee                     |                       |                                     |
| Principal Id:         | 2001576                      | Principal Name:       | chris.fendrich@colostate-pueblo.edu |
| First Name:           | CHRISTOPHER                  | Last Name:            | FENDRICH                            |
| Address Lookup:       | 9                            |                       |                                     |
| Street Address Line1: | 2200 BONFORTE BLVD           | Street Address Line2: |                                     |
| City Name:            | PUEBLO                       | State Code:           | со                                  |
| Country Code:         | United States                | Zip Code:             | 81001 (9)                           |
| Email Address:        | CHRIS.FENDRICH@CSUPUEBLO.EDU | Phone Number:         | 719-549-2611                        |
| Liability Insurance:  |                              |                       |                                     |

Trip Overview – Trip Information Section: Select trip type as out of state, select the trip dates of 4/20-4/23. Next to primary destination click on the magnifying glass to search for your city. You must select region, and then enter the name of the city you need. If your city does not appear, select the county the city is located in.

| Trip Information Section              |                                                      |                             |                       |
|---------------------------------------|------------------------------------------------------|-----------------------------|-----------------------|
| * Trip Type Code:                     | : Out of State 🗸                                     |                             |                       |
| * Trip Begin:                         | : 04/20/2016 10:27 AM                                | * Trip End                  | : 04/23/2016 10:27 AM |
| * Primary Destination:                | RATON<br>destination not found <u>Per Diem Links</u> |                             |                       |
| Primary Destination Country/State:    | NEW MEXICO                                           | Primary Destination County  | : COLFAX COUNTY       |
| * Business Purpose:                   | Raton, New Mexico 4/23/16                            |                             |                       |
| Travel Advance: No travel advance w   | as requested so you can skip this secti              | on.                         |                       |
| Travel Advance                        | ▶ sl                                                 | how                         |                       |
| Estimated Per Diem Expenses: Click or | n the "Create Per Diem" button to pop                | ulate the per diem amounts. |                       |
| Estimated Per Diem Expenses           | ▼ hide                                               |                             |                       |
| Estimated Per Diem Expenses           |                                                      |                             |                       |
|                                       |                                                      | Create Per Diem Tat         | le                    |

Per Diem amounts can be deleted, or reduced but not increased. In this example, delete the dinner for the first night and click "update per diem table." Also add in the lodging of \$170.00 per night (this will be recognized on 4/20, 4/21, and 4/22). The "copy down" feature is quick way to change the lodging per night.

| Estimated Per Die        | m Expenses                |                                     | ·▼ hic             | te                 |                    |                       |                       |                              |           |            |                 |                 |                   |
|--------------------------|---------------------------|-------------------------------------|--------------------|--------------------|--------------------|-----------------------|-----------------------|------------------------------|-----------|------------|-----------------|-----------------|-------------------|
| Estimated Per Die        | em Expenses               | _                                   | _                  | _                  | _                  | _                     | _                     | _                            | _         | _          | _               | _               | _                 |
| Trip Detail: 04/20       | )/2016                    |                                     |                    |                    |                    |                       |                       |                              |           |            |                 |                 |                   |
| Country State            | County                    | * Primary Destination               | Personal           | Breakfast          | Lunch              | Dinner                | Incidentals           | Meals and Incidentals        | Lodging   | Miles      | Mileage Rate    | Mileage Total   | Daily Total       |
| NEW MEXICO               | COLFAX COUNTY             | RATON ®                             |                    | 5.25               | 8.25               | 0.00                  | 3.75                  | 17.25                        | 170.00    | 0          | MP - 0.52 🗸 🔍   | 0.00            | 187.25            |
| L                        |                           | destination not found               |                    |                    |                    |                       | Davia                 |                              |           |            |                 |                 |                   |
| Tria Dataile 04/01       | 12010                     |                                     |                    |                    |                    |                       | opy Down              |                              |           |            |                 |                 |                   |
| Country State            | County                    | * Primary Destination               | Personal           | Breakfast          | Lunch              | Dinner                | Incidentals           | Meals and Incidentals        | Lodaina   | Miles      | Mileage Rate    | Mileage Total   | Daily Total       |
| NEW MEXICO               | COLFAX COUNTY             |                                     |                    | 7.00               | 11.00              | 23.00                 | 5.00                  | 46.00                        | 170.00    | 0          |                 | 0.00            | 216.00            |
|                          |                           | destination not found               |                    |                    |                    |                       |                       |                              |           | -          | INP - 0.52 ▼ G  |                 |                   |
|                          |                           |                                     |                    |                    |                    | C                     | opy Down              |                              |           |            |                 |                 |                   |
| Trip Detail: 04/22       | 2/2016                    |                                     |                    |                    |                    |                       |                       |                              |           |            |                 |                 |                   |
| Country State            | County                    | * Primary Destination               | Personal           | Breakfast          | Lunch              | Dinner                | Incidentals           | Meals and Incidentals        | Lodging   | Miles      | Mileage Rate    | Mileage Total   | Daily Total       |
| NEW MEXICO               | COLFAX COUNTY             | RATON (9)                           |                    | 7.00               | 11.00              | 23.00                 | 5.00                  | 46.00                        | 170.00    | 0          | MP - 0.52 🗸 🕲   | 0.00            | 216.00            |
|                          |                           | destination not found               |                    |                    |                    |                       |                       |                              |           |            |                 |                 |                   |
|                          |                           |                                     |                    |                    |                    | C                     | opy Down              |                              |           |            |                 |                 |                   |
| Trip Detail: 04/23       | 3/2016                    |                                     |                    |                    |                    | 1                     |                       |                              |           |            |                 |                 |                   |
| Country State            | County                    | * Primary Destination               | Personal           | Breakfast          | Lunch              | Dinner                | Incidentals           | Meals and Incidentals        | Lodging   | Miles      | Mileage Rate    | Mileage Total   | Daily Total       |
| NEW MEXICO               | COLPAX COUNTY             | destination not found               |                    | 5.25               | 8.25               | 17.25                 | 3.75                  | 54.50                        | 0.00      | U          | MP - 0.52 🚩 🕲   | 0.00            | 54.50             |
| Grand Totals             |                           |                                     |                    |                    |                    | _1                    |                       |                              |           |            |                 |                 |                   |
|                          | Grand Totals:             |                                     | Meals & I          | incidentals: 143   | .75                |                       | odaina: 510.00        | Miles: 0                     |           | Mileage To | tal: 0.00       | Dai             | ilv Total: 653.75 |
|                          |                           |                                     |                    |                    |                    | Update Per Diem Ta    | ble Remove Per Diem   | Table                        |           |            |                 |                 |                   |
| Expenses:<br>you will tl | : In this se<br>hen be al | ection you will<br>ble to add the 2 | add mil<br>10 mile | eage of<br>es. Mak | 210. O<br>e sure t | nce you<br>to click ' | click "ac<br>"add" on | d″ more item:<br>both lines. | s to con  | nplete p   | oopulate. 1     | This is whe     | ere               |
| Expenses                 |                           |                                     | <b>▼</b> hi        | de \               |                    |                       |                       |                              |           |            |                 |                 |                   |
| Estimated Expense        | es                        | _                                   | -                  |                    | -                  |                       |                       | _                            | -         | -          | _               | _               |                   |
|                          |                           |                                     |                    |                    |                    |                       |                       |                              |           |            |                 |                 |                   |
| * All fields require     | ed if section is used     |                                     |                    |                    |                    |                       |                       |                              |           |            |                 |                 |                   |
| * Exnens                 | se Date * Exne            | ense Type Code                      |                    | Company Name       |                    | * Exner               | se Amount C           | urrency Rate Non-Rei         | mbursable | Taxable R  | eceint Required | Missing Receipt | SUS Action        |

| add: |          |           |                            |                     |         |      |                  |                       | Rate Conversion | Site             |                  |         |                 |                      |         | add     |
|------|----------|-----------|----------------------------|---------------------|---------|------|------------------|-----------------------|-----------------|------------------|------------------|---------|-----------------|----------------------|---------|---------|
|      | Notes:   |           |                            |                     |         |      |                  |                       |                 |                  |                  |         |                 |                      |         |         |
|      |          |           |                            |                     |         |      |                  |                       |                 |                  |                  |         |                 |                      |         |         |
|      | * Exp    | ense Date | * Expense Type Code        |                     | Company | Name |                  | * Expense Amount      | Currency Rate   |                  | Non-Reimbursable | Taxable | Receipt Requ    | ired Missing Receipt | \$US    | Actions |
|      | 04/23/20 | 016       | Mileage 2WD                |                     |         |      |                  | 109.20                | 1               |                  | No               | No      | No              | N/A                  | 109.20  | dalata  |
|      | Notes:   |           |                            |                     |         |      |                  |                       |                 |                  |                  |         |                 |                      |         | delete  |
|      | ▼ hide   | Estimated | Expenses Details - Mileage | 2WD - 1             |         |      |                  |                       |                 |                  |                  |         |                 |                      |         |         |
|      |          | 1         | * Expense Date             | * Expense Type Code | Miles   |      | * Expense Amount | * Expense Amount \$US |                 | Non-Reimbursable |                  | Taxable | Missing Receipt | - I                  | Actions |         |
| 1    |          | odd:      | 1/23/2016                  | Mileage 2WD         |         |      | 0.52             | 0.00                  | 0.0             | 0                |                  |         | No              | N/A                  | ſ       | add     |
|      |          | auu.      | Votes                      |                     |         |      |                  |                       |                 |                  |                  |         |                 |                      |         | ddd     |
|      |          | 1 04      | 1/23/2016                  | Mileage 2WD         |         | 210  | 0.52             | 109.20                | 109.            | .20              |                  |         | No              | N/A                  | 1       | delete  |
|      |          | · 1       | Notes                      | roundtrip miles     |         |      |                  |                       |                 |                  |                  |         |                 |                      |         | uunuu   |

٩

۷

0.00

No

N/A

0.00

add

Accounting Lines: This expense will be charged to account 2620001. Make sure the account number is reflecting this and click "add". The account number populates based on the account number in the TEM profile. If one was not entered this will be blank and you will need to add it. You can also change this account number if needed. NOTE: There is not an assign accounts section because all encumbrances go to one object code, 6050.

| Accounting Lines | ▼ hide | L |
|------------------|--------|---|
| ······, -····    |        |   |
|                  |        |   |

| Accounting | Lines 🤋    |                             |             |                    |            |         |            |          | hide detail |
|------------|------------|-----------------------------|-------------|--------------------|------------|---------|------------|----------|-------------|
| Source     |            |                             |             |                    |            |         |            |          |             |
|            | * Chart    | * Account Number            | Sub-Account | * Object           | Sub-Object | Project | Org Ref Id | * Amount | Actions     |
|            | РВ 🗸       | 2620001                     | 9           | 6050               |            | 9       |            | 762.95   |             |
|            | CSU Pueblo | UNIVERSITY CENTER - GENERAL |             | Travel Encumbrance |            |         |            |          |             |
| add:       |            | Line Description            |             |                    |            |         |            |          |             |
|            |            |                             |             |                    |            |         |            |          | add         |

This needs to be approved by the TRAV the employee reports to. So in the Ad Hoc Group, ad hoc the TRAV the employee reports to. Make sure to also click "add".

| Ad Hoc Recipients      | r hide           |                                                                                                    |         |
|------------------------|------------------|----------------------------------------------------------------------------------------------------|---------|
| Ad Hor Recipients      |                  |                                                                                                    | _       |
| Person Requests:       |                  |                                                                                                    |         |
| * Action Requested     | * Person         | Actions                                                                                                    |         |
| APPROVE                | 9                | add                                                                                                    |         |
| Ad Hoc Group Requests: |                  |                                                                                                    |         |
| * Action Requested     | * Namespace Code | Name no second second sec | Actions |
| APPROVE                |                  | 9                                                                                                    | add     |
| APPROVE V              | KFS-TEM          | TRAV-P300                                                                                                    | delete  |
|                        |                  |                                                                                                    |         |

Review the document and click "submit". Make sure to note your document number so you can use it in the TR example.

#### Travel Authorization Example 2 (International):

A person in your department is traveling to the MLA Conference in Vancouver, BC, Canada leaving May 17<sup>th</sup> and returning May 21<sup>st</sup>. The employee decided to take May 18<sup>th</sup> as a personal day and traveled to Richmond, BC, Canada for that personal day. No travel advance was requested. Further estimated expenses for this travel are below:

- Mileage to and from Denver International Airport: 260 miles (130 miles each way)
- Non-reimbursable Airfare: 511.00 USD
- Lodging: 420.00 CAD (reimbursing 3 nights 140/night CAD)
- No meals were provided
- Modes of Transportation: Airplane and Bus

Complete the Document Overview section and add the traveler in under the traveler section. In the example below Daniel Darvey is the traveler. We do not use the "Liability Insurance" box, do not check it.

| Document Overview         | ▼ hide                                                  |                      |                                      |
|---------------------------|---------------------------------------------------------|----------------------|--------------------------------------|
|                           |                                                         |                      |                                      |
| Document Overview         |                                                         |                      |                                      |
|                           | * Description: (Description will be filled upon submit) | Evaluation           | Daniel Darvay is traveling to        |
| Organization Doc          | ıment Number:                                           | Explanation:         | leaving 5/17 and returning 5/21      |
| Financial Document Detail |                                                         |                      |                                      |
|                           | * Bank Code 02<br>GENERAL DISBURSEMENTS                 |                      |                                      |
| Trip Overview             | ▼ hide                                                  |                      |                                      |
| Traveler Section          |                                                         |                      |                                      |
| Traveler Lookup           | : (9)                                                   |                      |                                      |
| * Traveler Type Code      | : Employee                                              |                      |                                      |
| Principal Id              | 2001813                                                 | Principal Name       | : daniel.darvay@colostate-pueblo.edu |
| First Name                | DANIEL                                                  | Last Name            | : DARVAY                             |
| Address Lookup            | : 🔇                                                     |                      |                                      |
| Street Address Line1      | 2200 BONFORTE BLVD                                      | Street Address Line2 | <b>1</b>                             |
| City Name                 | PUEBLO                                                  | State Code           | :: CO                                |
| Country Code              | United States                                           | Zip Code             | : 81001 🕙                            |
| Email Address             | DANIEL.DARVAY@CSUPUEBLO.EDU                             | Phone Number         | : 719-549-2311                       |
| Liability Insurance       |                                                         |                      |                                      |

Trip Overview – Trip Information Section: Select trip type as international, select the trip dates of 5/17-5/21. Next to primary destination click on the magnifying glass to search for the destination. You must select region, and then enter the name of the city you need. Business Purpose will be location and last day of travel. Although he is traveling to Richmond for a day (personal day) in this section we are only putting in the primary destination. We can break down his travel locations further in the per diem table.

| International 🗸                      |                                                                                                    |
|--------------------------------------|----------------------------------------------------------------------------------------------------|
| 05/17/2016 02:09 PM                  | * Trip End: 05/21/2016 02:09 PM                                                                                              |
| VANCOUVER (S)                        |                                                                                                    |
| destination not found Per Diem Links |                                                                                                    |
| CANADA                               | Primary Destination County:                                                                                                  |
| Vancouver Canada 5/21/16             |                                                                                                    |
| ~                                    |                                                                                                    |
|                                      | International V D5/17/2016 02:09 PM D5/17/2016 02:09 PM destination not found Per Diem Links CANADA Vancouver Canada 5/21/16 |

Travel Advance: No travel advance was requested so you can skip this section.

| Travel Advance | ▶ show | 7 |
|----------------|--------|---|
|----------------|--------|---|

*Emergency Contact Information: Requires an in country contact number. In this case we used the hotel number 604-669-7070. You will also put modes of transportation and region familiarity.* 

| Emerge  | ncy Contact Information         |             |                         | ▼ hide                     |                         |            |                                                                   |  |                           |            |          |         |     |  |
|---------|---------------------------------|-------------|-------------------------|----------------------------|-------------------------|------------|-------------------------------------------------------------------|--|---------------------------|------------|----------|---------|-----|--|
| Emerge  | ncy Contact Information         |             |                         |                            |                         | Г          |                                                                   |  |                           |            | 7        |         |     |  |
|         |                                 |             |                         |                            |                         |            | Traveler's Cell or Other Contact Number During Trip: 604-669-7070 |  |                           |            |          |         |     |  |
|         |                                 |             |                         |                            |                         |            | Citizenship: United States                                        |  |                           |            |          |         |     |  |
| Emerge  | ncy Contact(s) for Travelers    | 8           |                         |                            |                         | L          |                                                                   |  |                           |            | _        |         |     |  |
|         | * Relationship: * Contact Name: |             |                         | * Contact Phon             | * Contact Phone Number: |            | Email Address:                                                    |  |                           | Primary:   |          | Actions |     |  |
| add:    | Co-worker 🗸                     | Summer Lear | ming                    |                            | 555-555-5555            |            |                                                                   |  |                           |            | V        |         | add |  |
| Modes o | f Transportation while out-     | of-country: |                         |                            |                         |            |                                                                   |  |                           |            |          |         |     |  |
| Perso   | onal Vehicle                    |             | 🗹 Bus                   |                            |                         | U Walking/ | (Hiking                                                           |  | Rental Vehicle Ship/Ferry |            |          | ry/Boat |     |  |
| 🗌 Train | 1                               |             | Rental Vehicle w/ Drive | er                         |                         | 🗌 Other    |                                                                   |  | 🗌 Host Vehicle            | 🗹 Airplane | Airplane |         |     |  |
|         |                                 |             | Briti                   | sh Columbia - Southwest co | rner                    | ~ ~        |                                                                   |  |                           |            |          |         |     |  |

Estimated Per Diem Expenses: Click on the "Create Per Diem" button to populate the per diem amounts. Per Diem amounts can be deleted or reduced but not increased. In this example we are not changing any meal amounts. We are going to add the lodging below (in estimated expenses) so make sure to zero it out in the per diem table. Make sure to also complete all accommodation information.

| Estimated Per Diem Expenses | ▼ hide |                       |
|-----------------------------|--------|-----------------------|
| Estimated Per Diem Expenses |        |                       |
|                             |        | Create Per Diem Table |

In the example below we:

- Added required accommodation information (Name: Best Western Phone: 604-669-7070 Address: 1100 Granville Street Vancouver, BC V6Z 286) and did a "copy down" to all line items
- Zeroed out lodging (we are going to add it in the estimated expense section)
- No changes to meals
- May 18<sup>th</sup> was a personal day in Richmond so we changed the location for that day and also checked the box that the day was personal

# Estimated Per Diem Expenses

▼ hide

## Informational messages in this Section:

Because there is a lodging expense on 05/18/2016, there will not be a reimbursement for lodging on 05/18/2016 in the Per Diem Expenses section.

| Estimated Per Dien  | n Expenses    |                       |          |              |                 |                         |             |         |                |                                 |                   |               |               |             |
|---------------------|---------------|-----------------------|----------|--------------|-----------------|-------------------------|-------------|---------|----------------|---------------------------------|-------------------|---------------|---------------|-------------|
| Trip Detail: 05/17/ | 2016          |                       |          |              |                 |                         |             |         |                |                                 |                   |               |               |             |
| Country State       | County        | * Primary Destination | Personal | Breakfast    | Lunch           | Dinner                  | Incidentals | Meals a | nd Incidentals | Lodging                         | Miles             | Mileage Rate  | Mileage Total | Daily Total |
| CANADA              |               | ANCOUVER (9)          |          | 15.52        | 25.88           | 41.40                   | 20.70       | 103.50  |                | 0.00                            | 0                 | MP - 0.52 🗸 🍳 | 0.00          | 103.50      |
| International Acco  | ommodation Ir | formation             |          |              |                 |                         | _           |         |                | -                               |                   |               |               |             |
| Accon               | nmodation Ty  | e: Hotel V            |          | Name (i.e. H | lotel Name, Can | npsite): Best V         | Vestern     | ]       | Address        | 1100 Granville<br>Vancouver, BC | Street<br>/6Z 2B6 |               | ^             |             |
|                     |               |                       |          |              | Phone (if appl  | icable): 604-66         | 39-7070     |         | AUURESS        |                                 |                   |               | V             |             |
|                     |               |                       |          |              |                 |                         | Copy Down   |         |                |                                 |                   |               |               |             |
| Trip Detail: 05/18/ | 2016          |                       |          |              |                 |                         |             |         |                |                                 |                   |               |               |             |
| Country State       | County        | * Primary Destination | Personal | Breakfast    | Lunch           | Dinner                  | Incidentals | Meals a | nd Incidentals | Lodging                         | Miles             | Mileage Rate  | Mileage Total | Daily Total |
| CANADA              |               |                       | V        | 16.05        | 26.75           | 42.80                   | 21.40       | 0.00    |                | 0.00                            | 0                 | MP - 0.52 🗸 🍳 | 0.00          | 0.00        |
|                     |               | destination not found |          |              |                 |                         |             |         |                |                                 |                   |               |               |             |
| International Acco  | ommodation Ir | formation             |          |              |                 |                         |             |         |                |                                 |                   |               |               |             |
| Accon               | nmodation Ty  | Hotel 🗸               |          | Name (i.e. H | lotel Name, Can | <b>ipsite):</b> Best V  | Vestern     | ]       | Addroce        | 1100 Granville<br>Vancouver, BC | Street<br>V6Z 2B6 |               | ^             |             |
|                     |               |                       |          |              | Phone (if appl  | icable): 604-66         | 39-7070     |         | Auuress        |                                 |                   |               | $\vee$        |             |
|                     |               |                       |          |              |                 |                         | Copy Down   |         |                |                                 |                   |               |               |             |
| Trip Detail: 05/19/ | 2016          |                       |          |              |                 |                         |             |         |                |                                 |                   |               |               |             |
| Country State       | County        | * Primary Destination | Personal | Breakfast    | Lunch           | Dinner                  | Incidentals | Meals a | nd Incidentals | Lodging                         | Miles             | Mileage Rate  | Mileage Total | Daily Total |
| CANADA              |               |                       |          | 20.70        | 34.50           | 55.20                   | 27.60       | 138.00  |                | 0.00                            | 0                 | MP - 0.52 🗸 🔍 | 0.00          | 138.00      |
|                     |               | destination not round |          |              |                 |                         |             |         |                |                                 | )                 |               |               |             |
| International Acco  | ommodation Ir | formation             |          |              |                 |                         |             |         |                |                                 |                   |               |               |             |
| Accon               | nmodation Ty  | e: Hotel 🗸            |          | Name (i.e. H | lotel Name, Can | n <b>psite):</b> Best V | Vestern     |         | Address        | 1100 Granville<br>Vancouver, BC | Street<br>V6Z 2B6 |               | ^             |             |
|                     |               |                       |          |              | Phone (if appl  | icable):                | 69-7070     |         |                |                                 |                   |               | V             |             |

Estimated Expenses: In this section you will add mileage of 260 miles and non-reimbursable airfare of \$511.00 USD. Remember when you click "add" for both of these expenses you will be provided more options to add additional information in. Make sure to click "add" where it is needed.

We will also add Lodging in of 420.00 CAD. We need to calculate this total is USD. We can look up the currency rate by clicking the "rate conversion site" option. By clicking on this rate conversion site option we can look at the currency rate beconversion. The currency conversion for this example will be .7262.

To look up currency conversions look for this box located under the Estimated Expenses section:

| C        | urrer       | ncy        | Rate             |                       |              | DOX     | locut  |                  | LJUII   |                      |                   | 1011.       |               |                     |       |             |
|----------|-------------|------------|------------------|-----------------------|--------------|---------|--------|------------------|---------|----------------------|-------------------|-------------|---------------|---------------------|-------|-------------|
| R        | 1<br>ate Co | onve       | rsion Sit        | e                     |              |         |        |                  |         |                      |                   |             |               |                     |       |             |
| Esti     | mate        | ed Ex      | (penses (        | ≔<br>are summarize    | d below:     |         |        |                  |         |                      |                   |             |               |                     |       |             |
| Expense  | ses         |            |                  |                       | ▼ hide       |         |        |                  |         |                      |                   |             |               |                     |       |             |
|          |             |            |                  |                       |              |         |        |                  |         |                      |                   |             |               |                     |       |             |
| Estima   | ited Expen  | ises       | _                |                       | _            |         |        |                  |         |                      |                   |             | _             |                     |       |             |
| * All fi | elds requir | red if sec | tion is used     |                       |              |         |        |                  |         |                      |                   |             |               |                     |       |             |
|          | * Exper     | nse Date   | * Expense        | Type Code             | Compar       | iy Name |        | * Expense Amoun  | nt Cur  | rency Rate           | Non-Reimbursable  | Taxable     | Receipt Requi | red Missing Receipt | \$US  | Actions     |
| addu     |             |            |                  |                       | ✓            |         |        | 0.00             | Rate    | 1<br>Conversion Site |                   | INO         |               | N/A                 | 0.00  | add         |
| auu      | Notes:      |            |                  |                       |              |         |        |                  |         |                      |                   |             |               |                     |       | duu         |
|          |             |            |                  |                       |              |         |        |                  |         |                      |                   |             |               |                     |       |             |
|          | * Exper     | nse Date   | * Expense        | Type Code             | Compar       | iy Name |        | * Expense Amoun  | nt Cur  | rency Rate           | Non-Reimbursable  | Taxable     | Receipt Requi | red Missing Receipt | \$US  | Actions     |
|          | 03/16/201   | 10         | Pliedye ZWD      | -d F                  |              |         |        | 155,20           |         | 1                    | NU                | INU         | NU            | N/A                 | 133.2 | delete      |
|          | Notes:      |            | DIA Travel To a  | na From               |              |         |        |                  |         |                      |                   |             |               |                     |       |             |
|          | ▼ hide E    | stimated   | d Expenses Deta  | ils - Mileage 2WD - 1 |              |         |        |                  |         |                      |                   |             |               |                     |       |             |
| 1        |             |            | * Expense Dat    | e * Expense Ty        | pe Code      |         | Miles  | * Expense Amoun  | t       | \$US                 | Non-Reimbursable  |             | Taxable       | Missing Receipt     |       | Actions     |
|          |             | add:       | 05/18/2016       | Mileage 2WD           |              |         | U      | 52 0.00          |         | 0.00                 |                   |             | NO            | N/A                 |       | add         |
|          |             |            | Notes            |                       |              |         |        | 50 405.00        |         | 405.00               |                   |             |               |                     |       |             |
|          |             | 1          | 05/18/2016       | Mileage 2WD           |              | 260     | 0      | 52 135.20        | )       | 135.20               |                   |             | No            | N/A                 |       | delete      |
|          |             |            | Notes            | DIA Travel To and     | From         |         |        |                  |         |                      |                   |             |               |                     |       |             |
|          | * Exner     | nse Date   | * Evnense        | Type Code             | Compar       | v Name  |        | * Expense Amoun  | nt Cur  | rency Rate           | Non-Reimhursahle  | Taxable     | Receipt Requi | red Missing Receipt | ŚIJS  | Actions     |
|          | 05/18/201   | 16         | Airfare          | 110000                | Compar       | ly nume |        | 511.00           |         | 1                    | Yes               | No          | No            | N/A                 | 511.0 | .0          |
|          | Notes:      |            | Roundtrip Flight |                       |              |         |        |                  |         |                      |                   |             |               |                     |       | delete      |
|          | ▼ hide F    | stimater   | f Exnenses Deta  | ils - Airfare - 2     |              |         |        |                  |         |                      |                   |             |               |                     |       |             |
|          |             | *          | Expense Date     | * Expense Type Code   | * Expense Ar | nount   | \$US   | Non-Reimbursable | Taxable | Missing Re           | ceipt Airfare Sou | ce Code     |               | Class of Service    |       | Actions     |
| 2        |             | 05/18      | 3/2016           | Airfare               | 0.00         |         | 0.00   | Yes              | No      | N/#                  | 4                 |             | V             | V                   |       |             |
|          | a           | dd: No     | tes              |                       |              |         |        |                  |         |                      |                   |             |               |                     | -     | add         |
|          |             | 05/18      | 3/2016           | Airfare               | 511.00       |         | 511.00 | Yes              | No      | N//                  | A New Horizon     | ns (Ghost C | ard) 🗸        | Coach-Economy       |       |             |
|          | 1           | 1 No       | tes              | Roundtrip Flight      |              |         |        |                  |         |                      |                   |             |               |                     | -     | delete      |
|          |             |            |                  |                       |              |         |        |                  |         |                      |                   |             |               |                     |       |             |
|          | * Exper     | nse Date   | * Expense        | Type Code             | Compar       | ıy Name |        | * Expense Amoun  | nt Cur  | rency Rate           | Non-Reimbursable  | Taxable     | Receipt Requi | red Missing Receipt | \$US  | Actions     |
|          | 05/18/201   | 16         | Lodging          |                       |              |         |        | 420.00           |         | 0.7262               |                   | No          | No            | N/A                 | 305.0 | 0<br>delete |
| 3        | Notes:      |            | 3 Days Lodging   |                       |              |         |        |                  |         |                      |                   |             |               |                     |       | ucicie      |
|          | ▶show E     | stimated   | d Expenses Deta  | ils - Lodging - 3     |              |         |        |                  |         |                      |                   |             |               |                     |       |             |

By adding lodging under estimated expenses (not in the per diem section) the system will trigger an error asking for the "Special Circumstances" box to be completed. Complete this box mentioning that lodging was added under estimated expenses instead of in the per diem table.

| Special Circumstances                                     | ▼ hide                                                                                        |
|-----------------------------------------------------------|-----------------------------------------------------------------------------------------------|
| Special Circumstances                                     |                                                                                               |
| If there is an expense limit imposed by department or gra | ant or some other budgetary restrictions on this trip, please enter the expense limit here \$ |
| Justification for meals without lodging                   |                                                                                               |
| Consolidated lodging is listed under Estimated Expenses   | $\sim$                                                                                        |
| Question for TA                                           | ~                                                                                             |

Accounting Lines: This expense will be charged to account 1310205. Make sure the account number is reflecting this and click "add". The account number populates based on the account number in the TEM profile. If one was not entered this will be blank and you will need to add it. You can also change this account number if needed.

| Accounting | Lines                  |                      | ▼ hide      |                    |            |         |            |          |             |
|------------|------------------------|----------------------|-------------|--------------------|------------|---------|------------|----------|-------------|
|            |                        |                      |             |                    |            |         |            |          |             |
|            |                        |                      |             |                    |            |         |            |          |             |
| Accounting | j Lines <mark>?</mark> |                      |             |                    |            |         |            |          | hide detail |
| Source     |                        |                      |             |                    |            |         |            |          |             |
|            | * Chart                | * Account Number     | Sub-Account | * Object           | Sub-Object | Project | Org Ref Id | * Amount | Actions     |
|            | PB 🗸                   | 1310205              | 9           | 6050               |            | 9       |            | 923.20   |             |
| the        | CSU Pueblo             | DEPT OF LANGUAGE/LIT |             | Travel Encumprance |            |         |            |          |             |
| auu.       |                        | Line Description     |             |                    |            |         |            |          |             |
|            |                        |                      |             |                    |            |         |            |          | add         |

This needs to be approved by the TRAV-Pxxx the employee reports to. In the Ad Hoc Group, ad hoc the TRAV the employee reports to. Make sure to also click "add".

| Ad Hoc Recipients      |                  |           |         |
|------------------------|------------------|-----------|---------|
| Ad Hoc Recipients      |                  |           |         |
| Person Requests:       |                  |           |         |
| * Action Requested     | * Person         |           | Actions |
| APPROVE V              | 0                |           | add     |
| Ad Hoc Group Requests: |                  |           |         |
| * Action Requested     | * Namespace Code | * Name    | Actions |
| APPROVE                | KFS.TEM          | TRAV-P309 | add     |

Review the document and click "submit". Make sure to note your document number so you can use it in the TR example.

#### Travel Reimbursement Example 1 (in-State):

A person in your department traveled to Denver, Colorado to attend a Board of Governor's Meeting. They left on March 3<sup>rd</sup>, and returned on March 3<sup>rd</sup>. They need to be reimbursed for roundtrip mileage to Denver. It is a 222 miles roundtrip. *Since this is instate travel with no travel advance, you do not fill out the TA, but go directly to the TR. So click on "Travel Reimbursement."* 

The description field auto populates so leave this blank. The explanation field needs to be completed with the trip justification. In this example "Mileage for trip to attend the Board of Governor's Meeting in Denver." Then click the magnifying glass next to Traveler Lookup to find the Traveler. When you find them click "return value" and their information will auto-populate.

|                           |                                                         | Doc Nbr: 8322971                           | Status: INITIATED          |
|---------------------------|---------------------------------------------------------|--------------------------------------------|----------------------------|
| avei Reimbursement        |                                                         | Initiator: epillsbu@colostate.edu          | Created: 03:57 PM 03/03/20 |
|                           |                                                         | TEM Doc #: Not Available TF                | R Status: In Process       |
|                           |                                                         |                                            | expand all collapse all    |
|                           |                                                         |                                            | * required field           |
| Document Overview         | ▼ hide                                                  |                                            |                            |
|                           |                                                         |                                            |                            |
| Document Overview         |                                                         |                                            |                            |
|                           | * Description: (Description will be filled upon submit) | Mileage for trip to attend the board of    |                            |
|                           | Organization Document Number:                           | Explanation: Governor's Meeting in Deriver |                            |
| Financial Document Detail |                                                         |                                            |                            |
|                           | * Bank Code 02<br>GENERAL DISBURSEMENTS                 |                                            | Total Amount:              |
| Trip Overview             | [▼hide]                                                 |                                            |                            |
| Traveler Section          |                                                         |                                            |                            |
|                           | Traveler Lookup: 🕥                                      |                                            |                            |
|                           | * Traveler Type Code:                                   |                                            |                            |
|                           | First Name:                                             | Last Name                                  | :                          |
|                           | Address Lookup: 🔍                                       |                                            |                            |
|                           | Street Address Line1:                                   | Street Address Line2                       | :                          |
|                           | City Name:                                              | State Code                                 | :                          |
|                           | Country Code:                                           | Zip Code                                   | : (9)                      |
|                           | Email Address:                                          | Phone Number                               | :                          |
|                           | Liability Insurance:                                    |                                            |                            |

When you find them click "return value" and their information will auto-populate.

| TEM Profile Lookup 🕐                                                                                                    |                  |                             |              |               |
|----------------------------------------------------------------------------------------------------|------------------|-----------------------------|--------------|---------------|
|                                                                                                    |                  |                             | * n          | equired field |
|                                                                                                    |                  |                             |              |               |
| KIM Principal Name:                                                                                                    |                  |                             |              |               |
| First Name:                                                                                                    |                  |                             |              |               |
| Last Name: SPIECKER                                                                                                    |                  |                             |              |               |
| Traveler Type Code:                                                                                                    |                  |                             |              |               |
| Primary Department Code:                                                                                                    |                  |                             |              |               |
| Chart Code: 🔽 🛇                                                                                                    |                  |                             |              |               |
| Account Number:                                                                                                    |                  |                             |              |               |
| Active: O Yes O No O Both                                                                                                    |                  |                             |              |               |
| (search)(clear)(cancel)                                                                                                    |                  |                             |              |               |
|                                                                                                    |                  |                             |              |               |
| One item retrieved.                                                                                                    |                  |                             |              |               |
| Return Value         Profile Id         KIM Principal Name         AR Customer Id         First Name         Last Name         Street Address Line1         City Name         State         Zip Code         International Postal Control | e <u>Country</u> | <u>Email</u>                | Phone Number | <u>Active</u> |
| return value 10175 karl.spiecker@colostate-pueblo.edu KARL SPIECKER 2200 BONFORTE BLVD PUEBLO CO 81001                                                                                                    | <u>US</u>        | KARL.SPIECKER@CSUPUEBLO.EDU | 719-549-2314 | Yes           |

Export options: <u>CSV | spreadsheet | XML</u>

The Traveler Section is now populated with the traveler's information from their TEM Profile.

| Trip Overview         | ▼ hide                      |                       |                                    |
|-----------------------|-----------------------------|-----------------------|------------------------------------|
|                       |                             |                       |                                    |
| Traveler Section      |                             |                       |                                    |
| Traveler Lookup:      | 8                           |                       |                                    |
| * Traveler Type Code: | Employee                    |                       |                                    |
| Principal Id:         | 2001915                     | Principal Name:       | karl.spiecker@colostate-pueblo.edu |
| First Name:           | KARL                        | Last Name:            | SPIECKER                           |
| Address Lookup:       | 9                           |                       |                                    |
| Street Address Line1: | 2200 BONFORTE BLVD          | Street Address Line2: |                                    |
| City Name:            | PUEBLO                      | State Code:           | CO                                 |
| Country Code:         | United States               | Zip Code:             | 81001 🔇                            |
| Email Address:        | KARL.SPIECKER@CSUPUEBLO.EDU | Phone Number:         | 719-549-2314                       |
| Liability Incurance:  |                             |                       |                                    |

In the Trip Information section select "In-State" for Trip Type code, and select 3/3/16 as the Trip Begin and End dates. For Primary Destination click the Magnifying glass.

| Trip Information Section                                  |                                      |                                 |
|-----------------------------------------------------------|--------------------------------------|---------------------------------|
| * Trip Type Code:                                         | In-State 🔽                           |                                 |
| * Trip Begin:                                             | 03/03/2016 04:02 PM                  | * Trip End: 03/03/2016 04:02 PM |
| * Primary Destination:                                    | Gestination not found Per Diem Links |                                 |
|                                                           |                                      |                                 |
| Primary Destination Country/State:                        |                                      | Primary Destination County:     |
| Primary Destination Country/State:<br>* Business Purpose: |                                      | Primary Destination County:     |

By clicking the magnifying glass it takes you to the Primary Destination Lookup. Region must be selected. Choose "Colorado" and in Primary Destination enter "\*Denver\*" and click search. Click "return value" next to the one we want to use and it will auto-populate are information.

Primary Destination Lookup 🕐

\* required field

| * Region:            | COLORADO                         |
|----------------------|----------------------------------|
| County:              |                                  |
| Primary Destination: | <sup>*</sup> denver <sup>*</sup> |
| Active:              | ● Yes ○ No ○ Both                |
| (search) (d          | ear cancel                       |

2 items retrieved, displaying all items.

|   |              | Return Value | Region    | County        | Primary Destination | Active |
|---|--------------|--------------|-----------|---------------|---------------------|--------|
| L | return value |              | <u>co</u> | DENVER COUNTY | DENVER              | Yes    |
|   | return value |              | <u>co</u> | DENVER COUNTY | DENVER COUNTY       | Yes    |

Export options:  $\underline{\text{CSV}}$  |  $\underline{\text{spreadsheet}}$  |  $\underline{\text{XML}}$ 

For business purpose put location and trip return date. This will populate on the check stub, so only enter location and trip end date, and select Final Reimbursement.

| Trip Information Section          |                                                          |                                           |
|-----------------------------------|----------------------------------------------------------|-------------------------------------------|
| * Trip Type Code                  | In-State 🗸                                               |                                           |
| * Trip Begin                      | 03/03/2016 04:02 PM                                      | * Trip End: 03/03/2016 04:02 PM           |
| * Primary Destination             | DENVER<br>destination not found<br><u>Per Diem Links</u> |                                           |
| Primary Destination Country/State | COLORADO                                                 | Primary Destination County: DENVER COUNTY |
| * Business Purpose                | Denver 3/3                                               |                                           |
| Final Reimbursement               | . 🗸                                                      |                                           |

Since we are only claiming mileage we will fill this out in the Actual Expenses tab. You will select Mileage and then click add. Then you are able to input more information including the miles, make sure to click add.

| Actual    | Expenses            |                           |                   | <b>v</b>                                   | hide               |           |      |                |               |          |                  |               |                   |                          |            |                |
|-----------|---------------------|---------------------------|-------------------|--------------------------------------------|--------------------|-----------|------|----------------|---------------|----------|------------------|---------------|-------------------|--------------------------|------------|----------------|
| Actual    | Expenses            |                           |                   |                                            |                    |           |      |                |               |          |                  |               |                   |                          |            |                |
| * All fie | lds required if sec | ction is used             |                   |                                            |                    |           |      |                |               |          |                  |               |                   |                          |            |                |
|           | * Expense Date      | e * Expense Type          | Code              |                                            | Company Name       |           | *    | Expense Amount | Currency Rate | e        | Non-Reimbursable | Taxable       | Receipt Requir    | ed Missing Receipt       | \$US       | Actions        |
|           |                     |                           |                   | $\checkmark$                               |                    | 9         |      | 0.00           | 1             |          |                  | No            |                   | N/A                      | 0.00       |                |
| add       | Natara              |                           |                   |                                            |                    |           |      |                | Rate Conversi | ion Site |                  |               |                   |                          |            | add            |
|           | Notes:              |                           |                   |                                            |                    |           |      |                |               |          |                  |               |                   |                          |            |                |
|           | * Expense Date      | e * Expense Type          | Code              |                                            | Company Name       |           | *    | Expense Amount | Currency Rate | e        | Non-Reimbursable | Taxable       | Receipt Requir    | ed Missing Receipt       | \$US       | Actions        |
|           | 03/03/2016          | Mileage - Privately C     | wned Vehicle      |                                            |                    |           |      | 108.78         | 1             |          | No               | No            | No                | N/A                      | 108.78     | dalata         |
|           | Notes:              | Roundtrip Pueblo-Den      | /er               |                                            |                    |           |      |                |               |          |                  |               |                   |                          |            | delete         |
|           | • hide Actual E     | xpenses Details - Mileage | e - Privately Owr | ned Vehicle - 1                            |                    |           |      |                |               |          |                  |               |                   |                          |            |                |
| I.        |                     | * Expense Date            | * Expe            | ense Type Code                             |                    | Miles     |      | * Expense Amou | nt            | \$US     | Non-Reimbursable |               | Taxable           | Missing Receipt          |            | Actions        |
| 1.        |                     | 03/03/2016                | Mileage -         | <ul> <li>Privately Owned Vehicl</li> </ul> | e                  | 0         | 0.49 | 0.0            | 0             | 0.00     | )                |               | No                | N/A                      |            | odd            |
|           | auu                 | Notes                     |                   |                                            |                    |           |      |                |               |          |                  |               |                   |                          |            | auu            |
|           |                     | 03/03/2016                | Mileage -         | - Privately Owned Vehicl                   | le                 | 222       | 0.49 | 108.           | 78            | 108.7    | 78               |               | No                | N/A                      |            |                |
|           | 1                   | Notes                     |                   |                                            |                    |           |      |                |               |          |                  |               |                   |                          |            | delete         |
| _         |                     |                           |                   |                                            |                    |           |      |                |               |          |                  |               |                   |                          |            |                |
| Impor     | ed Expenses         |                           |                   |                                            |                    |           |      |                |               |          |                  |               |                   |                          |            |                |
| * All fie | lds required if see | ction is used             |                   |                                            |                    |           |      |                |               |          |                  |               |                   | Look Up/Add Multiple Imp | orted Expe | nse Lines $\$$ |
|           |                     |                           |                   |                                            |                    |           |      |                |               |          |                  |               |                   |                          |            |                |
| Recon     | iled Expenses       |                           |                   |                                            |                    |           |      |                |               |          |                  |               |                   |                          |            |                |
|           | Status              | 5                         | Document          | t Number                                   |                    | Card Type |      | Expe           | nse Date      |          | Name             |               | Travel Comp       | any                      | Amou       | int            |
| Travel    | Expense Total       |                           |                   | <b>•</b>                                   | hide               |           |      |                |               |          |                  |               |                   |                          |            |                |
| Travel    | Expense Total       | _                         | _                 | _                                          | _                  | _         | -    | _              | _             | -        | _                | -             | _                 | _                        | -          | -              |
|           |                     |                           |                   |                                            |                    |           |      |                |               |          |                  | Total         | Expenses: 108.7   | 8                        |            |                |
|           |                     |                           |                   |                                            |                    |           |      |                |               |          | Less Manual      | Per Diem Adj  | ustment: -        |                          |            |                |
|           |                     |                           |                   |                                            |                    |           |      |                |               |          | Le               | ss Non-Reiml  | oursable: - 0.00  |                          |            |                |
|           |                     |                           |                   |                                            |                    |           |      |                |               |          | Eligi            | ble for Reimb | ursement: 108.7   | 8                        |            |                |
|           |                     |                           |                   | Encumbr                                    | rance Amount: 0.00 | 0         |      |                |               |          |                  | Apply Expe    | ense Limit: N/A   |                          |            |                |
|           |                     |                           |                   |                                            |                    |           |      |                |               |          |                  | Less CTS      | Charges: - 0.00   |                          |            |                |
|           |                     |                           |                   |                                            |                    |           |      |                |               |          | Amount due (     | Corporate Cre | dit Card: - 0.00  |                          |            |                |
|           |                     |                           |                   |                                            |                    |           |      |                |               |          |                  | Total Rein    | nbursable: 108.7  | 8                        |            |                |
|           |                     |                           |                   |                                            |                    |           |      |                |               |          | Less Ad          | vances from   | this Trip: - 0.00 |                          |            |                |
|           |                     |                           |                   |                                            |                    |           |      |                |               |          | Reimbu           | rsement fron  | this Trip: 108.7  | 8                        |            |                |
|           |                     |                           |                   |                                            |                    |           |      | recalculate    |               |          |                  |               |                   |                          |            |                |

The Traveler Certification can only be checked by the traveler. After it is submitted it will route to the traveler to check and approve the document.

| Traveler Certification                                                                                                    | ▼hide                                                                                                    |
|----------------------------------------------------------------------------------------------------|----------------------------------------------------------------------------------------------------|
|                                                                                                    |                                                                                                    |
| Statement                                                                                                    |                                                                                                    |
| I certify the statements herein are true and just in all respects; that payment of the amou<br>a personal or political nature or for any other expense not authorized by the State of Color | nts claimed has not and will not be reimbursed to me from any other sources; that travel performed for which reimbursement is claimed was performed by me on State business and that no claims are included for expense of ado Fiscal Rules; and that I actually incurred or paid the operating expenses of the motor vehicles for which reimbursement is claimed. |

\* Employee Certification: No

# The next section you want to fill out is the Assign Accounts. Click Add next to your line in "Assign Accounts". Then click the "Assign Accounts" button. NEVER fill out the accounting lines section, only do the assign accounts section.

| Assign Ac | counts                  |                               | ▼ hide        | \                                    |            |            |            |                  |          |             |
|-----------|-------------------------|-------------------------------|---------------|--------------------------------------|------------|------------|------------|------------------|----------|-------------|
| Accountin | ıg Lines <mark>?</mark> |                               |               |                                      |            |            |            |                  |          | hide detail |
| Assign Ac | counts                  |                               |               |                                      |            |            |            |                  |          |             |
|           | * Char                  | t * Account N                 | lumber        | Sub-Account                          | Project    | Org Ref Id |            | * Percent *      | Amount   | Actions     |
| add:      | CO 🗸                    | S                             |               | 9                                    | •          |            | 0          | 0.00             |          | add         |
|           | * Char                  | t * Account N                 | lumber        | Sub-Account                          | Project    | Org Ref Id |            | * Percent *      | Amount   | Actions     |
| 1         | РВ 🗸                    | 1310423                       |               | 9                                    | 0          |            | 100        | 108.78           |          | delete      |
| · ·       | CSU Pueblo              | VP FINANCE AND ADMINISTRATION |               |                                      |            |            |            |                  |          | bal inquiry |
| Accountin | g Lines<br>Ig Lines 💡   |                               | <b>▼</b> hide | \                                    | _          | _          | _          | _                | _        | hide detail |
| Source    |                         |                               |               |                                      |            |            |            |                  |          |             |
|           | * Chart                 | * Account Number              | Sub-Account   | * Object                             | Sub-Object | Project    | Org Ref Id | * Expense Source | * Amount | Actions     |
|           | PB 🗸                    | 1310423                       | 9             | 6007                                 | 9          | 9          |            | OUT OF POCKET 🗸  | 108.78   |             |
| add:      | CSU Pueblo              | VP FINANCE AND ADMINISTRATION |               | In State Employee Travel Mileage 2WD |            |            |            |                  |          |             |
|           |                         | Line Description              |               |                                      |            |            |            |                  |          |             |
|           | L                       |                               |               |                                      |            |            |            |                  |          | add         |

After clicking "assign accounts" it populates the accounting lines shown below, and assign accounts will now say "All amounts have been assigned accounts." DO NOT EDIT THIS SECTION. If you add or delete more expenses after assigning accounts, to restart the process simply click the "restart accounting lines" button.

| Assign A    | ccounts                 |                               | ▼ hide      | \                                    |            |         |            |                  |               |                       |
|-------------|-------------------------|-------------------------------|-------------|--------------------------------------|------------|---------|------------|------------------|---------------|-----------------------|
| All amount  | s have been assigne     | d accounts.                   |             |                                      |            |         |            |                  |               |                       |
| Accounti    | ng Lines                |                               | ★ hide      | \                                    |            |         |            |                  |               |                       |
| Restart Acc | ounting Lines           |                               |             |                                      |            |         |            |                  |               |                       |
| Account     | ng Lines <mark>?</mark> |                               |             | _                                    |            |         |            |                  |               | hide detail           |
| Source      |                         |                               |             |                                      |            |         |            |                  |               |                       |
|             | * Chart                 | * Account Number              | Sub-Account | * Object                             | Sub-Object | Project | Org Ref Id | * Expense Source | * Amount      | Actions               |
|             | РВ 🗸                    | 1310423                       | 9           | 6007                                 | 9          | 9       |            | OUT OF POCKET V  | 0.00          |                       |
| bhe         | CSU Pueblo              | VP FINANCE AND ADMINISTRATION |             | In State Employee Travel Mileage 2WD |            |         |            |                  |               |                       |
| auu.        |                         | Line Description              |             |                                      |            |         |            |                  |               |                       |
|             |                         |                               |             |                                      |            |         |            |                  |               | add                   |
|             | * Chart                 | * Account Number              | Sub-Account | * Object                             | Sub-Object | Project | Org Ref Id | * Expense Source | * Amount      | Actions               |
|             | PB 🗸                    | 1310423                       | 9           | 6007                                 | 9          | 9       |            | OUT OF POCKET V  | 108.78        |                       |
|             | CSU Pueblo              | VP FINANCE AND ADMINISTRATION |             | In State Employee Travel Mileage 2WD |            |         |            |                  |               |                       |
| 1           |                         | Line Description              |             |                                      |            |         |            |                  |               |                       |
|             |                         |                               |             |                                      |            |         |            |                  |               | delete<br>bal inquiry |
|             |                         |                               |             |                                      |            |         |            |                  | Total: 108.78 |                       |

In the Payment Information select "ACH/Check."

| Payment Information     | <b>▼</b> hide                            |                              |                       |
|-------------------------|------------------------------------------|------------------------------|-----------------------|
|                         |                                          |                              |                       |
| Payment Information     |                                          |                              |                       |
| Check Amount:           | 108.78                                   | Due Date:                    | 03/04/2016            |
| Payment Type:           | Is this a foreign payee: No              | Other Considerations:        | Check Enclosure       |
| * Payment Method:       | P - Check/ACH                            | Documentation Location Code: | AP - Accounts Payable |
| Check Stub Text:        | T-15992 Denver 3/3 2016-03-03 16:02:00.0 |                              |                       |
| ▶ show Special Handling |                                          |                              |                       |
| ▶ show Wire Transfer    |                                          |                              |                       |
| ▶ show Foreign Draft    |                                          |                              |                       |

Attach any receipts that are applicable to the trip in the Notes and Attachments section.

| notes and | Attachinents (1)    |                   |             |   |                                     |                  |                 |                        |         |
|-----------|---------------------|-------------------|-------------|---|-------------------------------------|------------------|-----------------|------------------------|---------|
| Notes and | Attachments         |                   |             |   |                                     |                  |                 |                        |         |
|           | Posted Timestamp    | Author            | * Note Text |   | Attached File                       |                  | Attachment Type | Notification Recipient | Actions |
| add:      |                     |                   |             | ∧ | CANGEL                              | Browse           | V               |                        | add     |
| 1         | 03/10/2016 12:11 PM | Snowhite, Laura G | BACKUP      |   | Mercurio_Pueblo_3-8-16.pdf (203 KB, | application/pdf) | Receipt         | <u> </u>               | send    |

The Pueblo Travel Group must be ad hoc for review, and the Department Approver (TRAV-P300). Under the Ad Hoc Group Requests click the magnifying glass next to Name.

| Ad Hoc Recipients      | ▼ hide |                  |       |         |  |
|------------------------|--------|------------------|-------|---------|--|
| Ad Hoc Recipients      |        |                  |       |         |  |
| Person Requests:       |        |                  |       |         |  |
| * Action Requested     |        | * Person         |       | Actions |  |
| APPROVE 🗸              |        | 0                |       |         |  |
| Ad Hoc Group Requests: |        |                  |       |         |  |
| * Action Requested     |        | * Namespace Code | * Nam | Actions |  |
| APPROVE V              |        |                  |       | add     |  |

That will take you to the Group Look up. In the Group Name type "TRAV-P300" and click search. Click return value to populate it in the document, and click add. You will repeat this step for the Pueblo Travel group as well. Group Lookup ?

| Group Id:          | ?                   |
|--------------------|---------------------|
| Group Namespace:   | ♥ ?                 |
| Group Name:        | TRAV-P300           |
| Group Description: | ?                   |
| Туре:              | ▼ ?                 |
| Active?:           | ● Yes ○ No ○ Both 🕐 |
| Principal Name:    | 9                   |
| (search) (cle      | ar cancel           |

One item retrieved.

|              | Return Value | Group Type Name | Group Namespace | Group Name | Group Description           |
|--------------|--------------|-----------------|-----------------|------------|-----------------------------|
| return value |              | <u>Default</u>  | KFS-TEM         | TRAV-P300  | P300 Travel Group Approvers |

| Ad Hoc Recipients      |                  |                                         |         |  |  |  |  |  |
|------------------------|------------------|-----------------------------------------|---------|--|--|--|--|--|
|                        | —                |                                         |         |  |  |  |  |  |
| Ad Hoc Recipients      |                  |                                         |         |  |  |  |  |  |
| Person Requests:       |                  |                                         |         |  |  |  |  |  |
| * Action Requested     | * Person         | * Person                                |         |  |  |  |  |  |
| APPROVE V              | ©                |                                         |         |  |  |  |  |  |
| Ad Hoc Group Requests: |                  |                                         |         |  |  |  |  |  |
| * Action Requested     | * Namespace Code | * Name                                  | Actions |  |  |  |  |  |
| APPROVE 🗸              |                  | • • • • • • • • • • • • • • • • • • • • | add     |  |  |  |  |  |
| APPROVE 🗸              | KFS-TEM          | TRAV-P300                               | delete  |  |  |  |  |  |

Below is what your group ad hoc should look like with both added. Now the document is done and you can click submit. Travel Reimbursement Example 2 (Out of State):

The person in your department returned from their trip to Raton, New Mexico. The lodging ended up being \$160/night. The round trip mileage was 210 miles. The only meal provided was dinner on the first day. Complete a document search to locate your TA document you created in TA example 1 and select "new reimbursement" from the bottom of the document to populate the TR.

*Click on the doc search button and in the Document Id section enter your document number from TA Example 1, and click on the document number. You also can type in your initiator ID in and searching for your documents that way.* 

| Document Search ? | Backdoor Id <b>sleaming@colostate.edu</b> is in use |  | ( | detailed search   superuser search   clear saved searches   Searches | V        |
|-------------------|-----------------------------------------------------|--|---|----------------------------------------------------------------------|----------|
|                   |                                                     |  |   | * re                                                                 | quired f |

| Document Type               | 992         |
|-----------------------------|-------------|
| Initiator                   |             |
| Document Id                 | 7006076     |
| Date Created From           |             |
| Date Created To             |             |
| Name this search (optional) | 2           |
| search                      | lear cancel |

One item retrieved.

| Document Id    | Document Type        | Title                                                           | <u>Status</u> | Initiator         | Date Created        | Route Log |
|----------------|----------------------|-----------------------------------------------------------------|---------------|-------------------|---------------------|-----------|
| <u>7006076</u> | Travel Authorization | Travel Authorization - FENDRICH, CHRISTOPHER E 04/20/2016 RATON | FINAL         | Leaming, Summer E | 02/17/2016 10:27 AM | à         |

Export options: CSV | spreadsheet | XML

When you open the document, scroll to the bottom and click on the "new reimbursement" button at the bottom. This will create the Travel Reimbursement (TR) document.

Since this is the Final Reimbursement (no more costs anticipated to come through), check the Final Reimbursement box. Note: See end of this example on how to close out a TA if Final Reimbursement was not checked, how to close out the TA to reverse the remaining encumbrances.

| Document Overview                        |                       |                         |                     |                |                            |               |                              |        |
|------------------------------------------|-----------------------|-------------------------|---------------------|----------------|----------------------------|---------------|------------------------------|--------|
|                                          | * Description:        | (Description will be f  | filled upon submit) |                | Fynlanatie                 | Chris Een     | drich has returned from his  | ^      |
| Organization Docu                        | iment Number:         | T-5836                  |                     |                | CAPIBILITY                 | reimburse     | ement for trip.              | $\sim$ |
| Financial Document Detail                |                       |                         |                     |                |                            |               |                              |        |
|                                          | * Bank C              | code 02<br>GENERAL DISE | BURSEMENTS          |                |                            |               |                              |        |
| Trip Overview                            |                       | ▼ hide                  | <u>`</u>            |                | <br>                       |               |                              |        |
| Traveler Section                         |                       |                         |                     |                |                            |               |                              |        |
| * Traveler Type Code:                    | Employee              |                         |                     |                |                            |               |                              |        |
| Principal Id:                            | 2001576               |                         |                     |                | Principal I                | lame: chris.f | fendrich@colostate-pueblo.ed | lu     |
| First Name:                              | CHRISTOPHER           |                         |                     |                | <br>Last                   | lame: FEND    | RICH                         |        |
| Address Lookup: 🕓                        |                       |                         |                     |                | <br>                       |               |                              |        |
| Street Address Line1: 2200 BONFORTE BLVD |                       |                         |                     | Street Address | .ine2:                     |               |                              |        |
| City Name: PUEBLO                        |                       |                         |                     | State          | Code: CO                   |               |                              |        |
| Country Code:                            | United States         |                         |                     |                | Zip Code: 81001 📎          |               |                              |        |
| Email Address:                           | CHRIS.FENDRICH        | @CSUPUEBLO.ED           | DU                  |                | Phone Number: 719-549-2611 |               |                              |        |
| Liability Insurance:                     |                       |                         |                     |                |                            |               |                              |        |
| Trip Information Section                 |                       |                         |                     |                |                            |               |                              |        |
| * Trip Ty                                | pe Code: Out of       | f State 🗸               |                     |                |                            |               |                              |        |
| * Tr                                     | ip Begin: 04/20/20    | 016 10:27 AM            | 1                   |                |                            | * Trip E      | ind: 04/23/2016 10:27 AM     |        |
|                                          | RATON                 | ٩                       |                     |                |                            |               |                              |        |
| * Primary Des                            | tination:<br>destinat | tion not found          | Per Diem Links      |                |                            |               |                              |        |
| Primary Destination Count                | ry/State: NEW ME      | EXICO                   |                     |                | Primary Des                | ination Cour  | ty: COLFAX COUNTY            |        |
|                                          | Raton, I              | New Mexico 4/23         | 8/16                |                |                            |               |                              |        |
| * Business                               | Purpose:              |                         |                     | ~              |                            |               |                              |        |
| Final Reimbu                             | rsement: 🗸            |                         |                     |                |                            |               |                              |        |

In the per diem table we need to update the lodging to \$160/night. Make sure to click on "update per diem table" after making needed changes.

| Travel Advances     |               |                       |           |                 |       |                     |                     |                       |         |            |               |               |                  |
|---------------------|---------------|-----------------------|-----------|-----------------|-------|---------------------|---------------------|-----------------------|---------|------------|---------------|---------------|------------------|
| Per Diem Expenses   |               |                       | .▼ hid    | e               |       |                     |                     |                       |         |            |               |               |                  |
|                     |               |                       |           |                 |       |                     |                     |                       |         |            |               |               |                  |
| Per Diem Expenses   | ;             |                       |           |                 |       |                     |                     |                       |         |            |               |               |                  |
| Trip Detail: 04/20/ | 2016          |                       |           |                 |       |                     |                     |                       |         |            |               |               |                  |
| Country State       | County        | * Primary Destination | Personal  | Breakfast       | Lunch | Dinner              | Incidentals         | Meals and Incidentals | Lodging | Miles      | Mileage Rate  | Mileage Total | Daily Total      |
| NEW MEXICO          | COLFAX COUNTY | RATON (S)             |           | 5.25            | 8.25  | 0.00                | 3.75                | 17.25                 | 160.00  | 0          | MP - 0.52 🗸 🛇 | 0.00          | 177.25           |
|                     |               | destination not found |           |                 |       |                     |                     |                       |         |            |               |               |                  |
|                     |               |                       |           |                 |       | Co                  | opy Down            |                       |         |            |               |               |                  |
| Trip Detail: 04/21/ | 2016          |                       |           |                 |       |                     |                     |                       |         |            |               |               |                  |
| Country State       | County        | * Primary Destination | Personal  | Breakfast       | Lunch | Dinner              | Incidentals         | Meals and Incidentals | Lodging | Miles      | Mileage Rate  | Mileage Total | Daily Total      |
| NEW MEXICO          | COLFAX COUNTY | RATON (S)             |           | 7.00            | 11.00 | 23.00               | 5.00                | 46.00                 | 160.00  | 0          | MP - 0.52 🗸 🔍 | 0.00          | 206.00           |
|                     |               | destination not found |           |                 |       |                     |                     |                       |         |            |               |               |                  |
|                     |               |                       |           |                 |       | Co                  | opy Down            |                       |         |            |               |               |                  |
| Trip Detail: 04/22/ | 2016          |                       |           |                 |       |                     |                     |                       |         |            |               |               |                  |
| Country State       | County        | * Primary Destination | Personal  | Breakfast       | Lunch | Dinner              | Incidentals         | Meals and Incidentals | Lodging | Miles      | Mileage Rate  | Mileage Total | Daily Total      |
| NEW MEXICO          | COLFAX COUNTY | RATON (S)             |           | 7.00            | 11.00 | 23.00               | 5.00                | 46.00                 | 160.00  | 0          | MP - 0.52 🗸 🕓 | 0.00          | 206.00           |
|                     |               | destination not found |           |                 |       |                     |                     |                       |         |            |               |               |                  |
|                     |               |                       |           |                 |       | Co                  | opy Down            |                       |         |            |               |               |                  |
| Trip Detail: 04/23/ | 2016          |                       |           |                 |       |                     |                     |                       |         |            |               |               |                  |
| Country State       | County        | * Primary Destination | Personal  | Breakfast       | Lunch | Dinner              | Incidentals         | Meals and Incidentals | Lodging | Miles      | Mileage Rate  | Mileage Total | Daily Total      |
| NEW MEXICO          | COLFAX COUNTY | RATON (S)             |           | 5.25            | 8.25  | 17.25               | 3.75                | 34.50                 | 0.00    | 0          | MP - 0.52 🗸 🔍 | 0.00          | 34.50            |
|                     |               | destination not found |           |                 |       |                     |                     |                       |         |            |               |               |                  |
| Grand Totals        |               |                       |           |                 |       |                     |                     |                       |         | J          |               |               |                  |
| G                   | irand Totals: |                       | Meals & I | ncidentals: 143 | .75   | L                   | odging: 480.00      | Miles: 0              |         | Mileage To | tal: 0.00     | Dai           | ly Total: 623.75 |
|                     |               |                       |           |                 |       | Update Per Diem Tal | ble Remove Per Diem | Table                 |         |            |               |               |                  |

Actual Expenses Section: Mileage stayed the same so you do not need to update that section.

#### *Travel Expense Total: Click "recalculate" to refresh any calculations.*

| Travel Expense Total | ·      |             |   |                                     |        |
|----------------------|--------|-------------|---|-------------------------------------|--------|
| Travel Expense Total | _      | _           | _ | _                                   | _      |
|                      |        |             |   | Total Expenses:                     | 732.95 |
|                      |        |             |   | Less Manual Per Diem Adjustment: -  | 0.00   |
|                      |        |             |   | Less Non-Reimbursable: -            | 0.00   |
|                      |        |             |   | Eligible for Reimbursement:         | 732.95 |
| Encumbrance Amount:  | 762.95 |             |   | Apply Expense Limit:                | N/A    |
|                      |        |             |   | Less CTS Charges: -                 | 0.00   |
|                      |        |             |   | Amount due Corporate Credit Card: - | 0.00   |
|                      |        |             |   | Total Reimbursable:                 | 732.95 |
|                      |        |             |   | Less Advances from this Trip: -     | 0.00   |
|                      |        |             |   | Reimbursement from this Trip:       | 732.95 |
|                      |        | recalculate |   |                                     |        |

Assign Accounts: The account number is correct, so click "add" next to the accounting line. Then click "Assign Accounts." If the add button is not clicked the Assign Accounts Button will not be active (appear in red font).

| Assign Accou    | nts                 | ▼ hide                      | <u></u>     |         |            |           |          |             |
|-----------------|---------------------|-----------------------------|-------------|---------|------------|-----------|----------|-------------|
| Accounting L    | ines <mark>?</mark> |                             |             |         |            |           |          | hide detail |
| Assign Accou    | nts                 |                             |             |         |            |           |          |             |
|                 | * Chart             | * Account Number            | Sub-Account | Project | Org Ref Id | * Percent | * Amount | Actions     |
| bhe             | PB 🗸                | 2620001                     | 9           | 9       |            | 100       | 732.95   | add         |
|                 | CSU Pueblo          | UNIVERSITY CENTER - GENERAL |             |         |            |           |          |             |
|                 | _                   |                             |             |         |            |           |          |             |
| Assign Accounts |                     |                             |             |         |            |           |          |             |

Accounting Lines: Auto-populates after accounting lines are assigned.

#### Restart Accounting Lines

| Accourt | ting Lines <mark>?</mark> |                             |             |                                       |            |         |            |                  |          |
|---------|---------------------------|-----------------------------|-------------|---------------------------------------|------------|---------|------------|------------------|----------|
| Source  |                           |                             |             |                                       |            |         |            |                  |          |
|         | * Chart                   | * Account Number            | Sub-Account | * Object                              | Sub-Object | Project | Org Ref Id | * Expense Source | * Amount |
|         | PB 🗸                      | 2620001                     | 9           | 9                                     | <u> </u>   | 9       |            | OUT OF POCKET    | 0.00     |
|         | CSU Pueblo                | UNIVERSITY CENTER - GENERAL |             |                                       |            |         |            |                  |          |
| add:    |                           | Line Description            |             |                                       |            |         |            |                  |          |
|         |                           |                             |             |                                       |            |         |            |                  |          |
|         | * Chart                   | * Account Number            | Sub-Account | * Object                              | Sub-Object | Project | Org Ref Id | * Expense Source | * Amount |
|         | PB 🗸                      | 2620001                     | 9           | 6075                                  | <u> </u>   | 9       |            | OUT OF POCKET V  | 623.75   |
|         | CSU Pueblo                | UNIVERSITY CENTER - GENERAL |             | Out State Employee Travel Per Diem    |            |         |            |                  |          |
| 1       |                           | Line Description            |             |                                       |            |         |            |                  |          |
|         |                           |                             |             |                                       |            |         |            |                  |          |
|         |                           |                             |             |                                       |            |         |            |                  |          |
|         | PB 🗸                      | 2620001                     | 9           | 6077                                  | 9          | 9       |            | OUT OF POCKET V  | 109.20   |
|         | CSU Pueblo                | UNIVERSITY CENTER - GENERAL |             | Out State Employee Travel Mileage 2WD |            |         |            |                  |          |
| 2       |                           | Line Description            |             |                                       |            |         |            |                  |          |
|         |                           |                             |             |                                       |            |         |            |                  |          |

| Payment information: Since this | s is an employee select P – Check/ACH . |                              |                       |
|---------------------------------|-----------------------------------------|------------------------------|-----------------------|
| Payment Information             | <b>▼</b> hide                           |                              |                       |
|                                 |                                         |                              |                       |
| Payment Information             |                                         |                              |                       |
| Check Amount:                   | 732.95                                  | Due Date:                    | 02/18/2016            |
|                                 | Is this a foreign payee: No             | Other Considerations         | Check Enclosure       |
| Payment Type:                   |                                         | Other Considerations:        | U-9/W-8BEN Completed  |
| * Payment Method:               | P - Check/ACH                           | Documentation Location Code: | AP - Accounts Payable |
| Check Stub Text:                | (This will be generated at save.)       |                              |                       |

#### Hit "calculate" at the bottom and then "submit."

Note: If final reimbursement was not checked you will need to go to the original TA document and at the bottom of the document click "close TA". That will remove the remaining encumbrance from your account.

#### Travel Reimbursement Example 3 (International):

The person in your department has returned from the MLA Conference in Vancouver. They have submitted all receipts and are now requesting final reimbursement. The only expense that changed from what was listed on the Travel Authorization was the lodging. Instead of 420 CAD the total bill for lodging came to 450 CAD. Locate your TA document you created in TA example 1 and select "new reimbursement" from the bottom of the document to populate the TR. You can also look up the initiator if you don't have the document number written down.

Click on the doc search button and in the Document Id section enter your document number from TA Example 1, and click on the document number.

|                                                                                                    | action list      |                              | Logged in User: sleaming@colostate.edu Impersonating User: sleaming@colostate.edu |                                     |              |  |  |  |  |
|----------------------------------------------------------------------------------------------------|------------------|------------------------------|-----------------------------------------------------------------------------------|-------------------------------------|--------------|--|--|--|--|
| Document Search ? Backdoor Id sleaming@colostate.edu is in use detailed search superuser search clear saved sear | ocument Search ? | ning@colostate.edu is in use | detailed search                                                                   | superuser search clear saved search | hes Searches |  |  |  |  |

| Document Type:               |            | 9 🕮 🕐 |
|------------------------------|------------|-------|
| Initiator:                   |            | 9 🕮 🝸 |
| Document Id:                 | 7006521    | ?     |
| Date Created From:           |            |       |
| Date Created To:             |            |       |
| Name this search (optional): |            | ?     |
| search                       | ear cancel |       |

One item retrieved.

| Document Id    | Document Type        | Title                                                      | <u>Status</u> | Initiator         | Date Created        |
|----------------|----------------------|------------------------------------------------------------|---------------|-------------------|---------------------|
| <u>7006521</u> | Travel Authorization | Travel Authorization - DARVAY, DANIEL 05/17/2016 VANCOUVER | FINAL         | Leaming, Summer E | 02/22/2016 02:09 PM |

Export options: CSV | spreadsheet | XML

When you open the document, scroll to the bottom and click on the "new reimbursement" button at the bottom. This will create the Travel Reimbursement (TR) document.

Since this is the Final Reimbursement (no more costs anticipated to come through), check the Final Reimbursement box. Note: See end of this example on how to close out a TA if Final Reimbursement was not checked, how to close out the TA to reverse the remaining encumbrances.

| Document Overview                        |                        |              | <b>•</b>                     | hide                           |                     |                            |                                   |      |
|------------------------------------------|------------------------|--------------|------------------------------|--------------------------------|---------------------|----------------------------|-----------------------------------|------|
|                                          |                        |              |                              |                                |                     | <br>                       |                                   |      |
| Document Overview                        |                        |              |                              |                                |                     |                            |                                   |      |
|                                          | *                      | Description  | n: (Descriptic               | on will be filled upon submit) |                     | Further the                | Final reimbursement for Daniel    | ^    |
|                                          | Organization Docun     | nent Numb    | er: T-5863                   |                                |                     | Explanation:               | 5/17-5/21                         | V    |
| Financial Document Detail                |                        |              |                              |                                |                     |                            |                                   |      |
|                                          |                        | * Ba         | nk Code <sup>02</sup><br>GEN | NERAL DISBURSEMENTS            |                     |                            |                                   |      |
| Trip Overview                            |                        |              | •                            | hide                           |                     | <br>                       |                                   |      |
| Traveler Section                         |                        |              |                              |                                |                     |                            |                                   |      |
| *                                        | Traveler Type Code:    | Employee     |                              |                                |                     |                            |                                   |      |
|                                          | Principal Id:          | 2001813      |                              |                                |                     | Principal Name             | e: daniel.darvay@colostate-pueblo | .edu |
| First Name: DANIEL                       |                        |              |                              |                                |                     | Last Name                  | e: DARVAY                         |      |
| Address Lookup: 🔇                        |                        |              |                              |                                |                     |                            |                                   |      |
| Street Address Line1: 2200 BONFORTE BLVD |                        |              |                              |                                | Street Address Line | 2:                         |                                   |      |
|                                          | City Name:             | PUEBLO       |                              |                                |                     | State Code: CO             |                                   |      |
|                                          | Country Code:          | United State | s                            |                                |                     | Zip Code: 81001 (9)        |                                   |      |
|                                          | Email Address:         | DANIEL.DAF   | VAY@CSUPUE                   | EBLO.EDU                       |                     | Phone Number: 719-549-2311 |                                   |      |
|                                          | Liability Insurance:   |              |                              |                                |                     |                            |                                   |      |
| Trip Information Section                 |                        |              |                              |                                |                     |                            |                                   |      |
|                                          | * Trip Type            | e Code: Ir   | ternational                  | ×                              |                     |                            |                                   |      |
|                                          | * Trip                 | Begin: 05    | /17/2016 02:09               | PM 🔳                           |                     |                            | * Trip End: 05/21/2016 02:09 PM   |      |
|                                          | * Primary Docti        | ination: VA  | NCOUVER (                    | )                              |                     |                            | L                                 |      |
|                                          | Filling Desc           | d            | estination not for           | und Per Diem Links             |                     |                            |                                   |      |
| Primar                                   | ry Destination Country | /State: CA   | NADA                         |                                |                     | Primary Destinat           | tion County:                      |      |
|                                          |                        | Va           | ncouver Cana                 | ada 5/21/16                    |                     |                            |                                   |      |
|                                          | * Rusiness D           | urnose.      |                              |                                | $\wedge$            |                            |                                   |      |
|                                          | Dusiness Fi            | arpose.      |                              |                                | $\checkmark$        |                            |                                   |      |
|                                          |                        |              |                              |                                |                     | <br>                       |                                   |      |
|                                          | Final Reimburs         | sement: 🗸    | ]                            |                                |                     |                            |                                   |      |

Per diem expenses stayed the same so we will skip over that section. However we do need to update the lodging amount under the "Actual Expenses" section. The total final bill came to 450 CAD. The currency rate of .7262 remained the same. You will need to "recalculate" the document in order to have the total refresh. See the next step to see where the *"recalculate"* button is.

1

| Actual    | xper                                         | ises                 |                            |                              |              |                       | ▼ Nid | e (          |      |        |          |                  |        |               |          |                          |                  |                 |       |                 |        |         |
|-----------|----------------------------------------------|----------------------|----------------------------|------------------------------|--------------|-----------------------|-------|--------------|------|--------|----------|------------------|--------|---------------|----------|--------------------------|------------------|-----------------|-------|-----------------|--------|---------|
| Actual    | Exper                                        | nses                 |                            |                              |              |                       |       |              |      |        |          |                  |        |               |          |                          |                  |                 |       |                 |        |         |
| * All fie | lds re                                       | equired if           | section                    | is used                      |              |                       |       |              |      |        |          |                  |        |               |          |                          |                  |                 |       |                 |        |         |
|           | * Expense D                                  |                      | e Date * Expense Type Code |                              | pe Code      |                       |       | Company N    | lame |        | * E      | xpense Amour     | nt (   | Currency Ra   | te       | Non-Reimbursable         | Taxable          | Receipt Req     | uired | Missing Receipt | \$US   | Actions |
|           |                                              |                      | 1                          |                              |              | V                     |       |              |      |        | 9        | 0.00             |        | 1             |          |                          | No               |                 |       | N/A             | 0.00   |         |
| add:      |                                              |                      |                            |                              |              |                       |       |              |      |        |          |                  | 1      | Rate Conversi | ion Site |                          |                  |                 |       |                 |        | add     |
|           | Not                                          | es:                  |                            |                              |              |                       |       |              |      |        |          |                  |        |               |          |                          |                  |                 |       |                 |        |         |
|           | * F                                          | xpense D             | ate                        | * Expense Tv                 | ne Code      |                       |       | Company N    | lame |        | * F      | xpense Amour     | nt (   | Currency Ra   | te       | Non-Reimbursable         | Taxable          | Receipt Rea     | uired | Missing Receipt | ŚUS    | Actions |
|           | 05/18                                        | 3/2016               | M                          | lileage 2WD                  |              |                       |       | company n    |      |        | -        | 135.20           |        | 1             |          | No                       | No               | No              | anca  | N/A             | 135.20 | Actions |
|           | Not                                          | es:                  | [                          | DIA Travel To and            | From         |                       |       |              |      |        |          |                  |        |               |          |                          |                  |                 |       |                 |        | delete  |
|           | ▼ hic                                        | <sup>de</sup> Actual | Evnen                      | es Details - M               | ileane 2WC   | ) - 1                 |       |              |      |        |          |                  |        |               |          |                          |                  |                 |       |                 |        |         |
|           |                                              |                      | * F                        | xpense Date                  | neage zine   | * Expense Type        | Code  |              | Mi   | les    | * F)     | mense Amoun      | ıt     | ŚI            | IS       | Non-Reimbursable         |                  | Taxable         | Mise  | sina Receint    |        | Actions |
| 1         |                                              |                      | 05/49                      | /2016                        |              | Mileage 2WD           |       |              |      | 0      | .52      | 0.00             |        |               | 0.00     |                          |                  | No              |       | N/A             | -      |         |
|           |                                              | ade                  | d: Not                     | 2010                         |              |                       |       |              |      |        |          |                  |        |               |          |                          |                  |                 |       |                 | - [    | add     |
|           |                                              |                      |                            |                              |              | Milanga 2WD           |       | _            | 000  |        | 52       | 125.00           | 0      |               | 25.00    |                          |                  | No              |       | N/A             |        |         |
|           |                                              | 1                    | 05/18                      | /2016                        |              | mileage 2WD           |       |              | 260  | U      | .52      | 155.20           | U      | 1             | 35.20    |                          |                  | IND             |       | N/A             |        | delete  |
|           |                                              |                      | Not                        | es                           |              | DIA Travel To and Fro | n     |              |      |        |          |                  |        |               |          |                          |                  |                 |       |                 |        |         |
|           |                                              |                      |                            |                              |              |                       |       |              |      |        |          |                  |        |               |          |                          |                  |                 |       |                 |        |         |
|           | * E                                          | Expense Date         |                            | nse Date * Expense Type Code |              |                       |       | Company Name |      |        | * E      | * Expense Amount |        | Currency Rate |          | Non-Reimbursable Taxable | Receipt Required | Missing Receipt | \$US  | Actions         |        |         |
|           | 05/18                                        | 8/2016               |                            | odging                       | ging         |                       |       |              |      |        | 450.00   |                  | 0.7262 |               |          | No                       | No               |                 | N/A   | 326.79          | delete |         |
| 2         | Not                                          | tes: 3 Days          |                            | 3 Days Lodging               |              |                       |       |              |      |        |          |                  |        |               |          |                          |                  |                 |       |                 |        | uciete  |
|           | P show Actual Expenses Details - Lodging - 2 |                      |                            |                              |              |                       |       |              |      |        |          |                  |        |               |          |                          |                  |                 |       |                 |        |         |
|           |                                              |                      |                            |                              |              |                       |       |              |      |        |          |                  |        |               |          |                          |                  |                 |       |                 |        |         |
|           | * E                                          | xpense D             | ate                        | * Expense Ty                 | pe Code      |                       | (     | Company N    | lame |        | * E      | xpense Amour     | nt (   | Currency Ra   | te       | Non-Reimbursable         | Taxable          | Receipt Req     | uired | Missing Receipt | \$US   | Actions |
|           | 05/18                                        | 3/2016               | 4                          | irfare                       |              |                       |       |              |      |        |          | 511.00           |        | 1             |          | Yes                      | No               | No              |       | N/A             | 511.00 | delete  |
|           | Not                                          | es:                  | I                          | Roundtrip Flight             |              |                       |       |              |      |        |          |                  |        |               |          |                          |                  |                 |       |                 |        |         |
|           | ▼ hic                                        | <sup>de</sup> Actual | Expension 1                | ses Details - Ai             | irfare - 3   |                       |       |              |      |        |          |                  |        |               |          |                          |                  |                 |       |                 |        |         |
| ,         |                                              |                      | * Expe                     | nse Date                     | * Expen      | se Type Code          | * Exp | ense Amou    | nt   | \$US   | Non-Reim | bursable         | Taxa   | ble Miss      | sing Rea | ceipt Airfare Sou        | rce Code         |                 | Cla   | ss of Service   |        | Actions |
| 3         |                                              |                      | )5/18/201                  | 6 🔳                          | Airfare      |                       | [     | 0.00         |      | 0.00   |          | No               | N      | 0             | N/A      |                          |                  | V               |       | ×               |        | - 44    |
|           |                                              | add:                 | Notes                      |                              |              |                       |       |              |      |        |          |                  |        |               |          |                          |                  |                 |       |                 |        | bbs     |
|           |                                              | [                    | )5/18/201                  | 6                            | Airfare      |                       | 5     | 511.00       |      | 511.00 |          | Yes              | N      | 0             | N/A      | New Horizo               | ns (Ghost C      | ard) 🗸          | Coa   | ach-Economy 🗸   |        |         |
|           |                                              | 1                    | Notes                      |                              | Roundtrip FI | ight                  |       |              |      |        |          |                  |        |               |          |                          |                  |                 |       |                 |        | delete  |
|           |                                              |                      |                            |                              |              |                       |       | _            | _    |        | _        |                  | _      | _             | _        |                          |                  |                 |       |                 |        |         |

*Travel Expense Total: Click "recalculate" to refresh any calculations.* 

|                      |                     | /      |             |   |                |                        |          |  |
|----------------------|---------------------|--------|-------------|---|----------------|------------------------|----------|--|
| Travel Expense Total | ▼ hide              |        |             |   |                |                        |          |  |
| ·                    |                     |        |             |   |                |                        |          |  |
| Travel Expense Total |                     |        |             |   |                |                        |          |  |
|                      |                     |        |             |   |                | Total Expenses:        | 1,455.99 |  |
|                      |                     |        |             |   | Less Manual Pe | r Diem Adjustment: -   | 0.00     |  |
|                      |                     |        |             |   | Less           | Non-Reimbursable: -    | 511.00   |  |
|                      |                     |        |             |   | Eligible       | e for Reimbursement:   | 944.99   |  |
|                      | Encumbrance Amount: | 923.20 |             |   |                | Apply Expense Limit:   | N/A      |  |
|                      |                     |        |             |   |                | Less CTS Charges: -    | 0.00     |  |
|                      |                     |        |             |   | Amount due Cor | rporate Credit Card: - | 0.00     |  |
|                      |                     |        |             |   |                | Total Reimbursable:    | 944.99   |  |
|                      |                     |        |             |   | Less Adva      | nces from this Trip: - | 0.00     |  |
|                      |                     |        |             |   | Reimburse      | ement from this Trip:  | 944.99   |  |
|                      |                     |        | recalculate | 1 |                |                        |          |  |

Special Circumstances section will copy over from the TA. No need to change this section unless you want to add additional notes.

| Special Circumstances                                                                              | ▼ hide                                                                                       |
|----------------------------------------------------------------------------------------------------|----------------------------------------------------------------------------------------------|
| Special Circumstances                                                                              |                                                                                              |
| If there is an expense limit imposed by department or gran                                         | nt or some other budgetary restrictions on this trip, please enter the expense limit here \$ |
| Justification for meals without lodging<br>Consolidated lodging is listed under Estimated Expenses | $\hat{}$                                                                                     |
| Question for TA                                                                                    | $\hat{}$                                                                                     |

Traveler Certification. You should only have the option to check this box if you are the traveler or are completing travel for a non-employee. Otherwise the TR will route to the traveler and they will agree to the travel certification policy. In this example the travel will route to Daniel Darvay requesting him to review the travel and also check the traveler certification box.

| Traveler Certification                                                                                                    | ▼ hide                                                                                                    |                |
|----------------------------------------------------------------------------------------------------|----------------------------------------------------------------------------------------------------|----------------|
|                                                                                                    |                                                                                                    |                |
| Statement                                                                                                    |                                                                                                    |                |
| I certify the statements herein are true and just in all respects; that payment o<br>claims are included for expense of a personal or political nature or for any other | e amounts claimed has not and will not be reimbursed to me from any other sources; that travel performed for which reimbursement is claimed was performed by me on State busines<br>cpense not authorized by the State of Colorado Fiscal Rules; and that I actually incurred or paid the operating expenses of the motor vehicles for which reimbursement is claimed. | ss and that no |
|                                                                                                    | * Employee Certification: No                                                                                                    |                |

Assign Accounts: The account number is correct, so click "add" next to the accounting line. Then click "Assign Accounts." If the add button is not clicked the Assign Accounts Button will not be active (appear in red font).

| Assign /   | Accounts                  |                                 | ▼ hide        |                                  |                |            |            |                  |                |                       |
|------------|---------------------------|---------------------------------|---------------|----------------------------------|----------------|------------|------------|------------------|----------------|-----------------------|
| Account    | ting Lines <mark>?</mark> |                                 | _             | _                                |                |            |            | _                | _              | hide detail           |
| Assign A   | ccounts                   |                                 |               |                                  |                |            |            |                  |                |                       |
|            | * C                       | hart * Account N                | Number        | Sub-Account                      | Project        | Org        | g Ref Id   | * Percent        | * Amount       | Actions               |
| ad         | d: PB V<br>CSU Pueblo     | 1310205<br>DEPT OF LANGUAGE/LIT |               | 0                                | <u> </u>       |            | 100        |                  | 944.99         | add                   |
| Assign Acc | ounts                     |                                 |               |                                  |                |            |            |                  |                |                       |
| Account    | ing Lines                 |                                 | <b>▼</b> hide | <u></u>                          |                |            |            |                  |                |                       |
| Acco       | unting Li                 | nes: Auto-populate              | es after acco | ounting lines ar                 | e assigned. Yo | u do not n | eed to typ | e in object cod  | les, the syste | m                     |
| wiii p     | opulate                   | tnese for you.                  | - 614-        |                                  |                |            |            |                  |                |                       |
| Account    | ing Lines                 |                                 | ▼ nide        |                                  |                |            |            |                  |                |                       |
| Restart Ac | counting Lines            |                                 |               |                                  |                |            |            |                  |                |                       |
| Account    | ing Lines 🤋               |                                 |               |                                  |                |            |            |                  |                | hide detail           |
| Source     |                           |                                 |               |                                  |                |            |            |                  |                |                       |
|            | * Chart                   | * Account Number                | Sub-Account   | * Object                         | Sub-Object     | Project    | Org Ref Id | * Expense Source | * Amount       | Actions               |
|            | PB 🗸                      | 1310205                         | 8             | 9                                | 9              | 9          |            | OUT OF POCKET 🗸  | 0.00           |                       |
| add:       | CSU Pueblo                | DEPT OF LANGUAGE/LIT            |               |                                  |                |            |            |                  |                |                       |
|            |                           | Line Description                |               |                                  |                |            |            |                  |                | bha                   |
|            | ¥ al u                    | ** ** 1                         |               | * al: 1                          |                |            | 0.0(71     | ** *             |                | duu                   |
|            | * Chart                   | * Account Number                | Sub-Account   | * Object                         | Sub-Object     | Project    | Org Ref 1d | * Expense Source | * Amount       | Actions               |
|            | PB V                      | 1310205                         |               | 6135 S                           |                | 8          |            | OUT OF POCKET    | 809.79         |                       |
| 1          | COU PUEDIO                | Line Description                |               | Inti Employee Travel Per Diem    |                |            |            |                  |                | -                     |
|            |                           | cine bescription                |               |                                  |                |            |            |                  |                | delete                |
|            |                           |                                 |               |                                  |                |            |            |                  |                | bal inquiry           |
|            | PB V                      | 1310205                         |               | 6137                             | <u> </u>       | 9          |            | OUT OF POCKET V  | 135.20         |                       |
|            | CSU Pueblo                | DEPT OF LANGUAGE/LIT            |               | Intl Employee Travel Mileage 2WD |                |            |            |                  |                |                       |
| 2          |                           | Line Description                |               |                                  |                |            |            |                  |                |                       |
|            |                           |                                 |               |                                  |                |            |            |                  |                | delete<br>bal inquiry |
|            |                           |                                 |               |                                  |                |            |            |                  | Total: 944.9   | )                     |

### Payment Information: Since this is an employee select "P – Check/ACH".

Payment Information

| ipioyee. | Select | P - CHECK/ACH . |  |
|----------|--------|-----------------|--|
| [        | ▼ hide | )               |  |

| Payment Information |                                   |                              |                                      |  |  |  |  |  |
|---------------------|-----------------------------------|------------------------------|--------------------------------------|--|--|--|--|--|
| Check Amount:       | 944.99                            | Due Date:                    | 02/25/2016                           |  |  |  |  |  |
| Payment Type:       | Is this a foreign payee: No       | Other Considerations:        | Check Enclosure W-9/W-8BEN Completed |  |  |  |  |  |
| * Payment Method:   | P - Check/ACH                     | Documentation Location Code: | AP - Accounts Payable                |  |  |  |  |  |
| Check Stub Text:    | (This will be generated at save.) |                              |                                      |  |  |  |  |  |

Attach related receipts in the Notes & Attachments section.

In the ad hoc section, you will need to ad hoc Pueblo Travel so they can review and approve your travel.

| Ad Hoc Recipients      |                  |               |         |  |  |  |  |  |
|------------------------|------------------|---------------|---------|--|--|--|--|--|
|                        | -                |               |         |  |  |  |  |  |
| Ad Hoc Recipients      |                  |               |         |  |  |  |  |  |
| Person Requests:       |                  |               |         |  |  |  |  |  |
| * Action Requested     | * Person         |               | Actions |  |  |  |  |  |
|                        |                  |               |         |  |  |  |  |  |
| Ad Hoc Group Requests: |                  |               |         |  |  |  |  |  |
| * Action Requested     | * Namespace Code | * Name        | Actions |  |  |  |  |  |
| APPROVE 🗸              |                  | ۹             | add     |  |  |  |  |  |
| APPROVE 🔽              | KR-WKFLW         | Pueblo Travel | delete  |  |  |  |  |  |

Hit "calculate" at the bottom and then "submit."

Note: If final reimbursement was not checked you will need to go to the original TA document and at the bottom of the document click "close TA". That will remove the remaining encumbrance from your account.

| close TA | new reimbursement | vendor payment | send ad hoc request | close copy |
|----------|-------------------|----------------|---------------------|------------|
|----------|-------------------|----------------|---------------------|------------|